## X-Lite Softphone Installation and Configuration Instructions

Download X-Lite softphone software

- 1. Go to <u>http://www.counterpath.com</u> from an Internet browser.
- 2. Click on the *X*-*Lite* product near the bottom right of the screen.
- 3. Click on the *Download Now* button on the screen.
- 4. Click on the *Download* button for X-Lite 4.0.
- 5. Click on *Download X-Lite 4.0 for Windows* or for the operating system of your workstation.
- 6. Click on the link for *To begin your download, please click here*.
- 7. Save the install file (e.g. X-Lite\_Win32\_4.0\_58832.exe).

## Install X-Lite softphone

- 1. Double click on the downloaded X-Lite installation file.
- 2. Follow the instruction on the setup screens. The X-Lite softphone would be launched at the end.

## Configure X-Lite softphone

- 1. Click on the *Account Settings* option under the *Softphone* menu.
- Enter the SIP account information for the extension as shown below. Make sure that the following fields are configured properly (see diagram below). Account name: Linksoft Demo (or other name of your choice) User ID: <your extension number> Domain: voip.linksoft.com.hk
  Password: <your extension number typically> Display name: <your extension number typically> Authentication name: <your extension number>
- 3. Go to the *Voicemail* tab and enter "851" in the *Number to dial for checking voicemail* field.

Click OK to add the SIP account and go back to the main screen.

- 4. The softphone should now be registered to the SoLink IP-PBX demo server and ready for use.
- 5. To make a call, enter the destination number and click the *Call* button.
- 6. To answer a call, click the *Answer* button in the *Incoming Call* window.
- 7. To show the dial pad (typically for calling IVRS), click on the dialpad button besides the destination number field.

A detailed user guide may be downloaded from the CounterPath web site (<u>www.counterpath.com</u>).

| IP Account                 |                                   |                                  |
|----------------------------|-----------------------------------|----------------------------------|
| Account Voicemail Top      | ology Presence Transport Advanced |                                  |
| Account name:              | Linksoft Derno                    |                                  |
| Protocol:                  | SIP                               |                                  |
| Allow this account for     |                                   |                                  |
| Call                       |                                   |                                  |
| User Details               |                                   |                                  |
| • User ID:                 | 6000101                           |                                  |
| M Domain:                  | (voip.linksoft.com.hk             |                                  |
| Password:                  | (********                         |                                  |
| Display name:              | (6000101                          |                                  |
| Authorization name:        | (6000101                          |                                  |
|                            |                                   |                                  |
| Domain Proxy               |                                   |                                  |
| Register with domain a     | and receive calls                 |                                  |
| Send outbound via:         |                                   |                                  |
| Proxy Address              | :                                 |                                  |
|                            |                                   |                                  |
|                            |                                   |                                  |
| Dial plan: (#1\a\a.T;match | =1;prestrip=2;                    |                                  |
|                            |                                   | OK Canc                          |
|                            |                                   | Contraction of the second states |
|                            |                                   |                                  |

| Account Voicemail Topology Presence Transport Advanced |    |        |
|--------------------------------------------------------|----|--------|
| Check for voicemail                                    |    |        |
| Number to dial for checking voicemail: 851             |    |        |
| Number for sending calls to voicemail:                 |    |        |
| Send calls to voicemail if unanswered for: 0 seconds   |    |        |
|                                                        |    |        |
|                                                        |    |        |
|                                                        |    |        |
|                                                        |    |        |
|                                                        |    |        |
|                                                        | OK | Cancel |